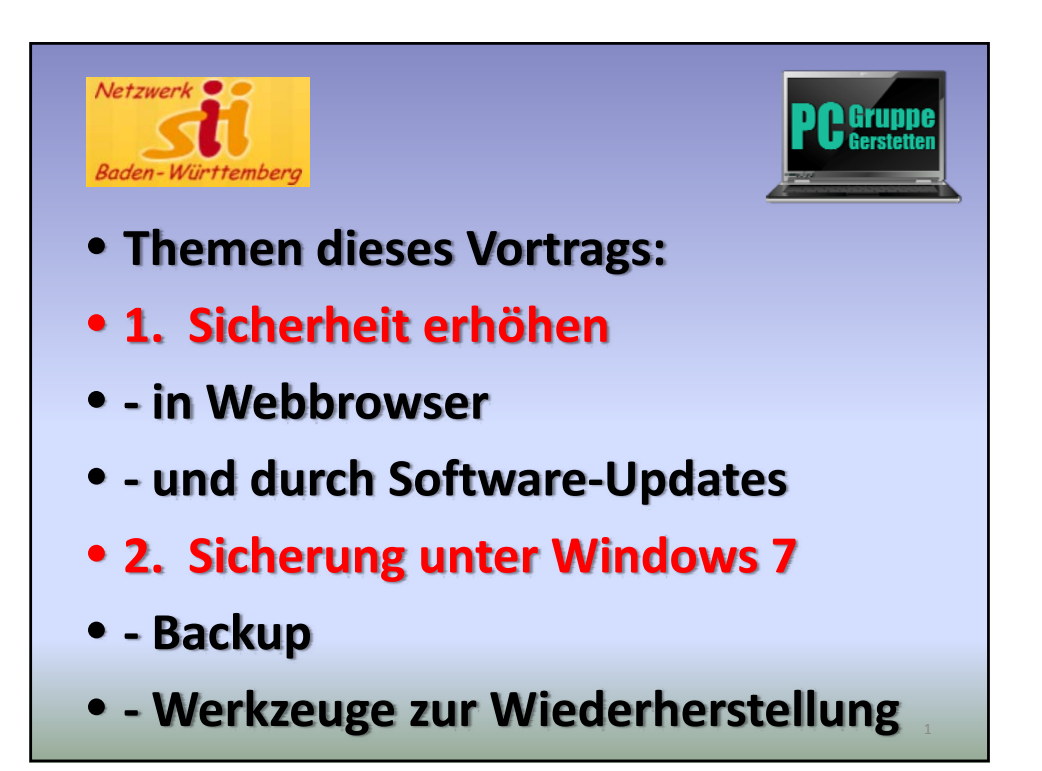

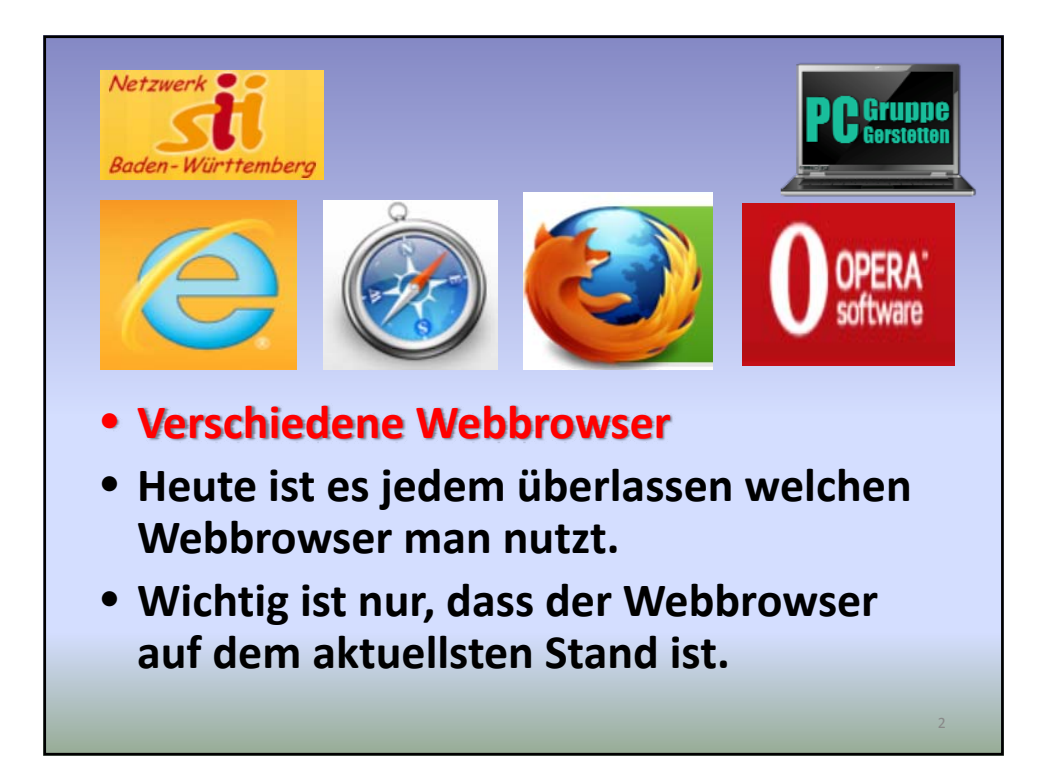

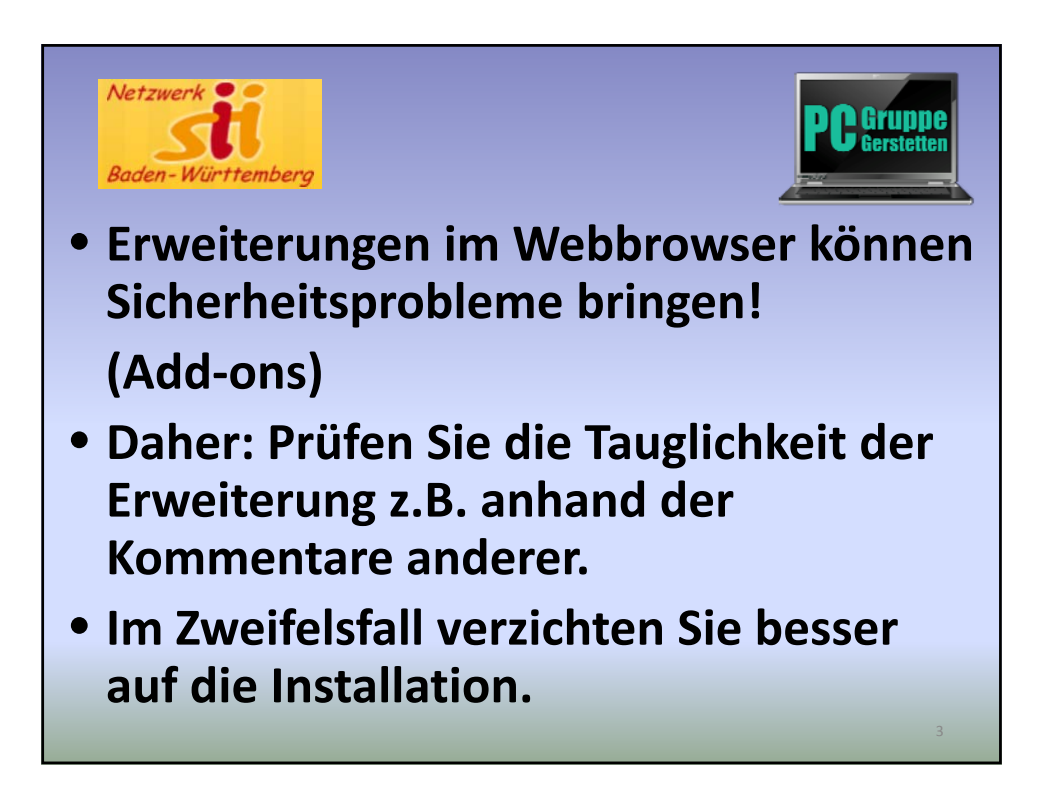

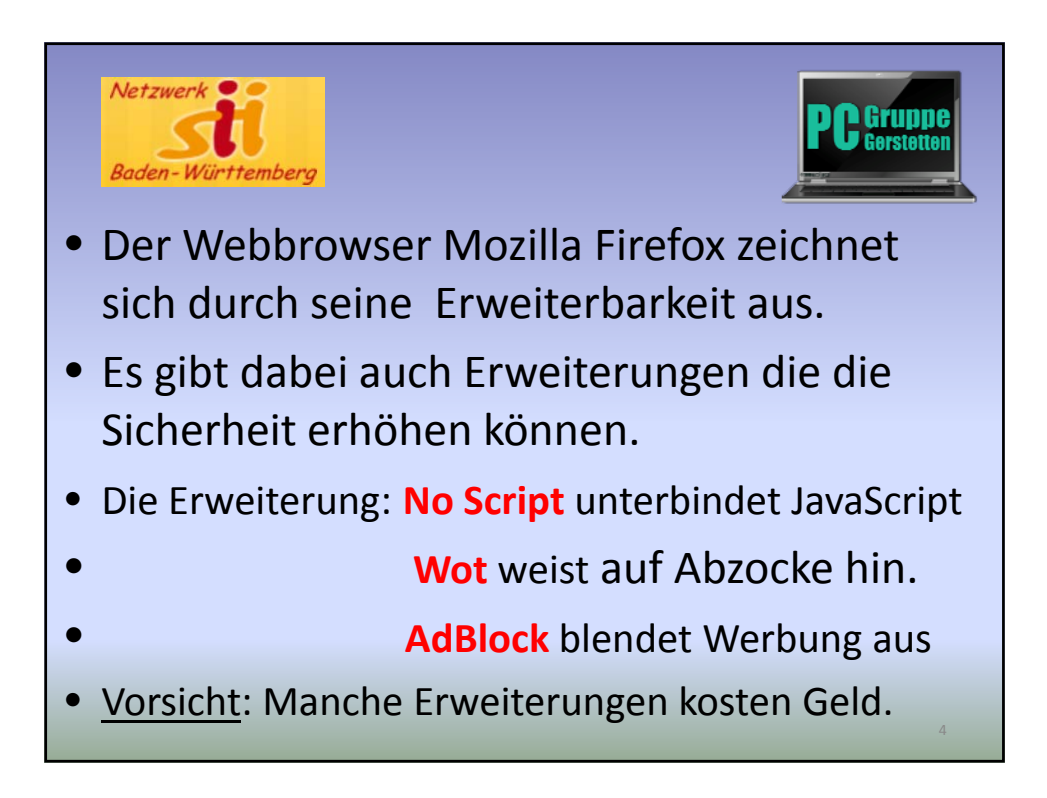

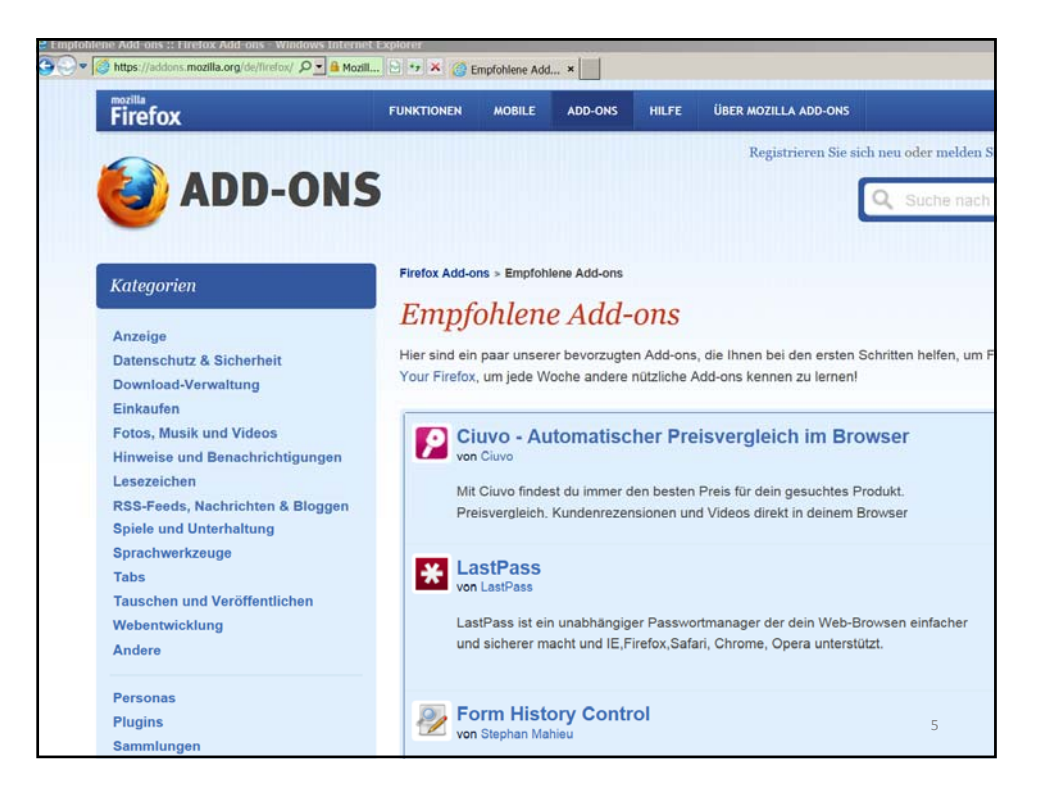

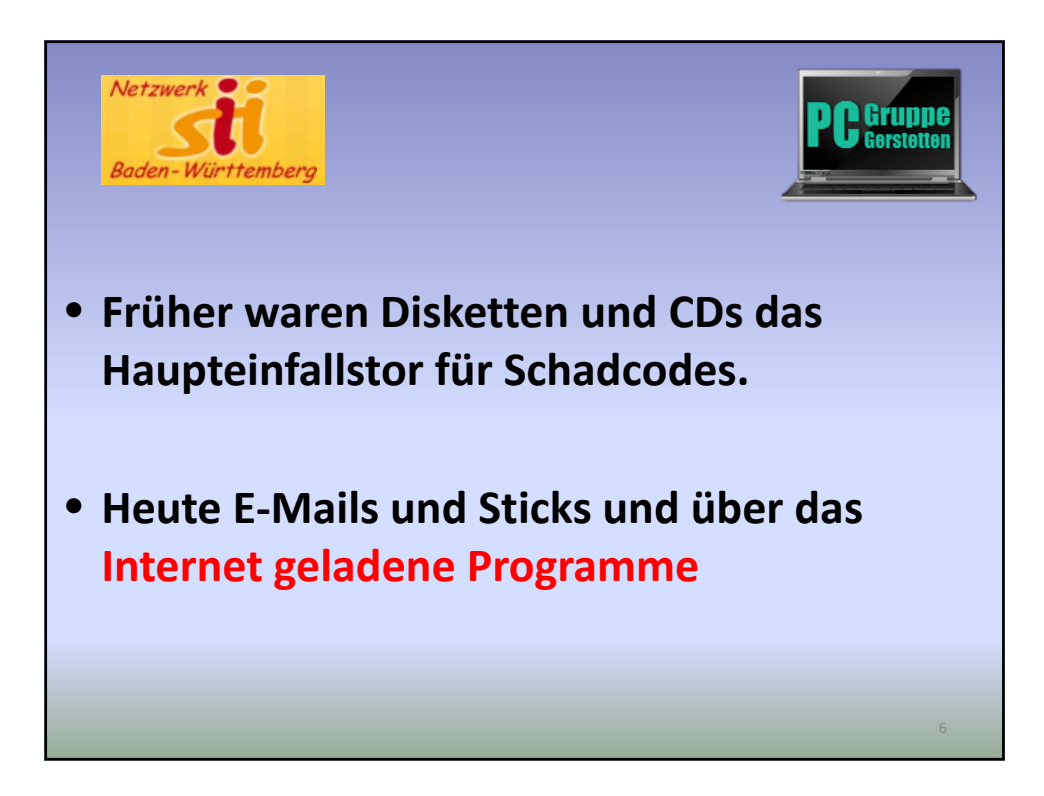

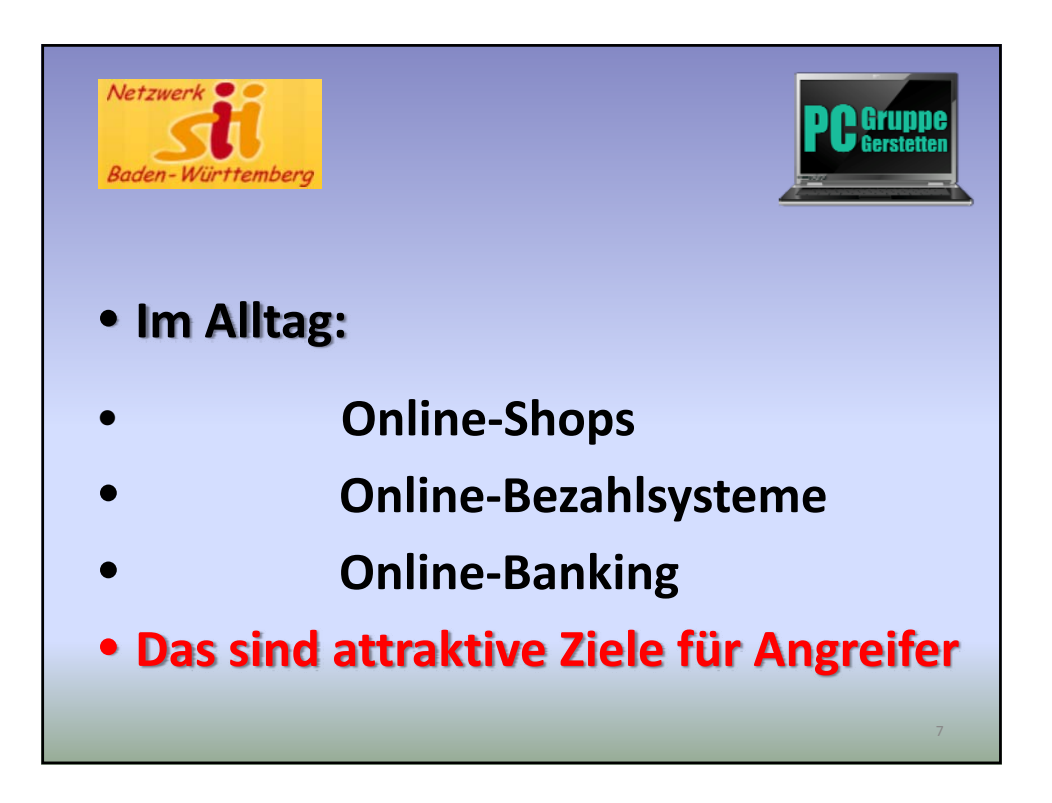

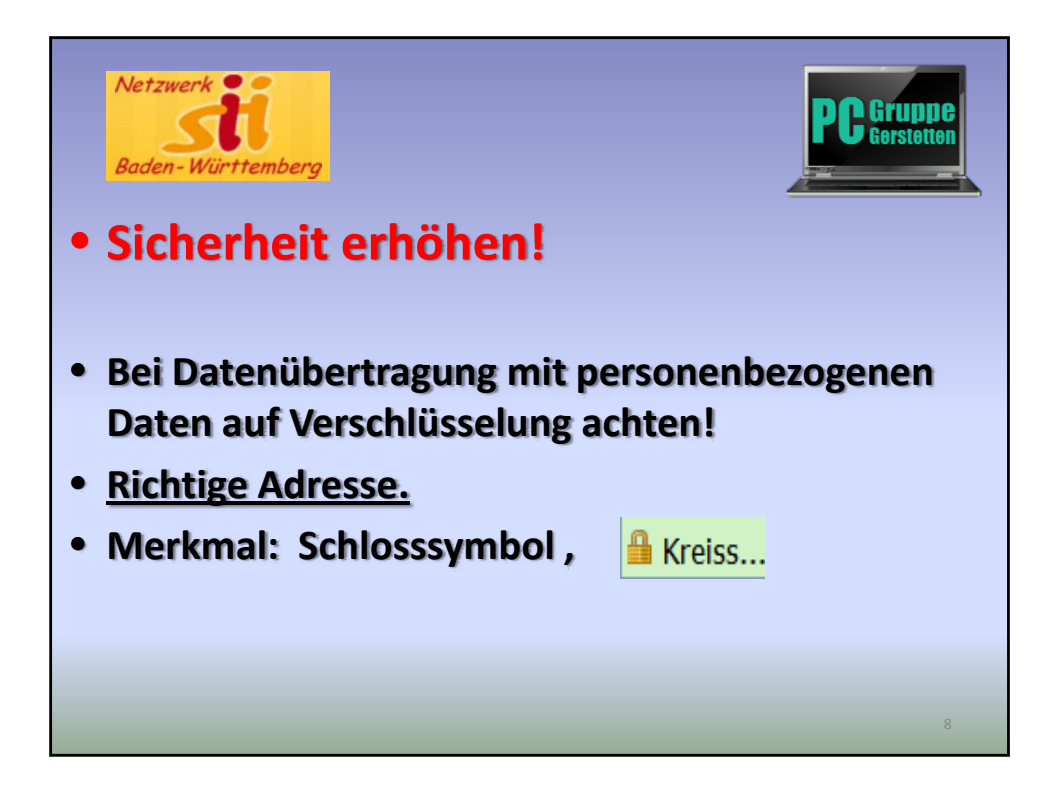

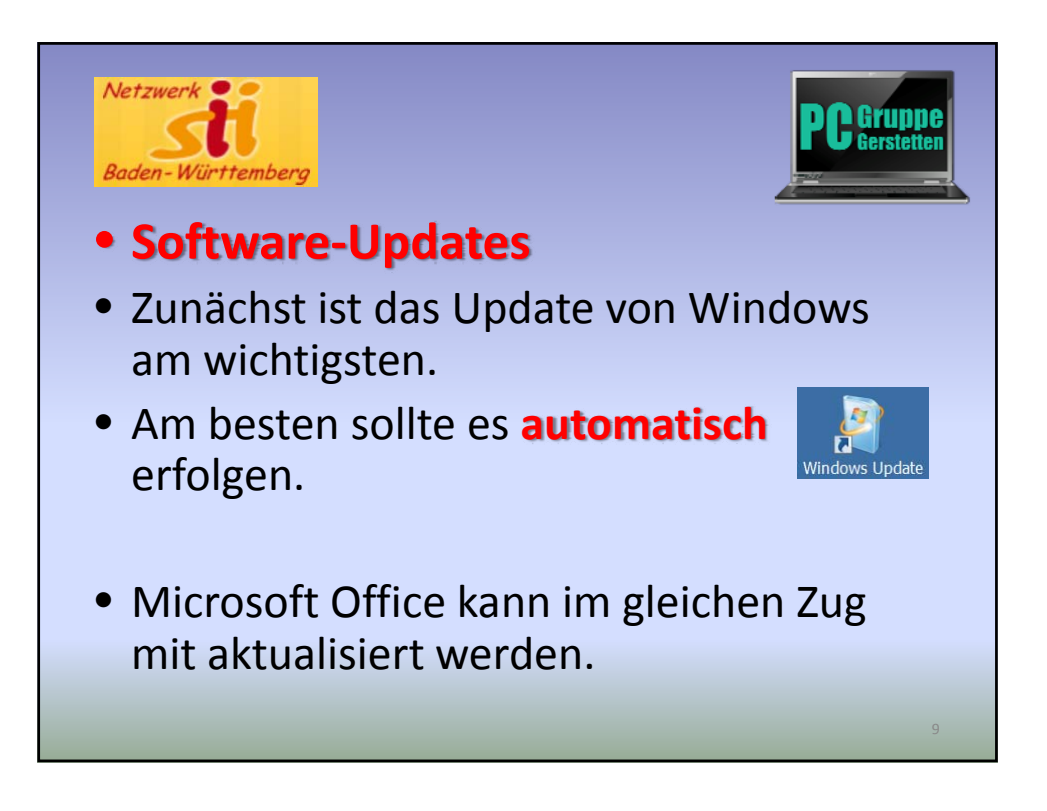

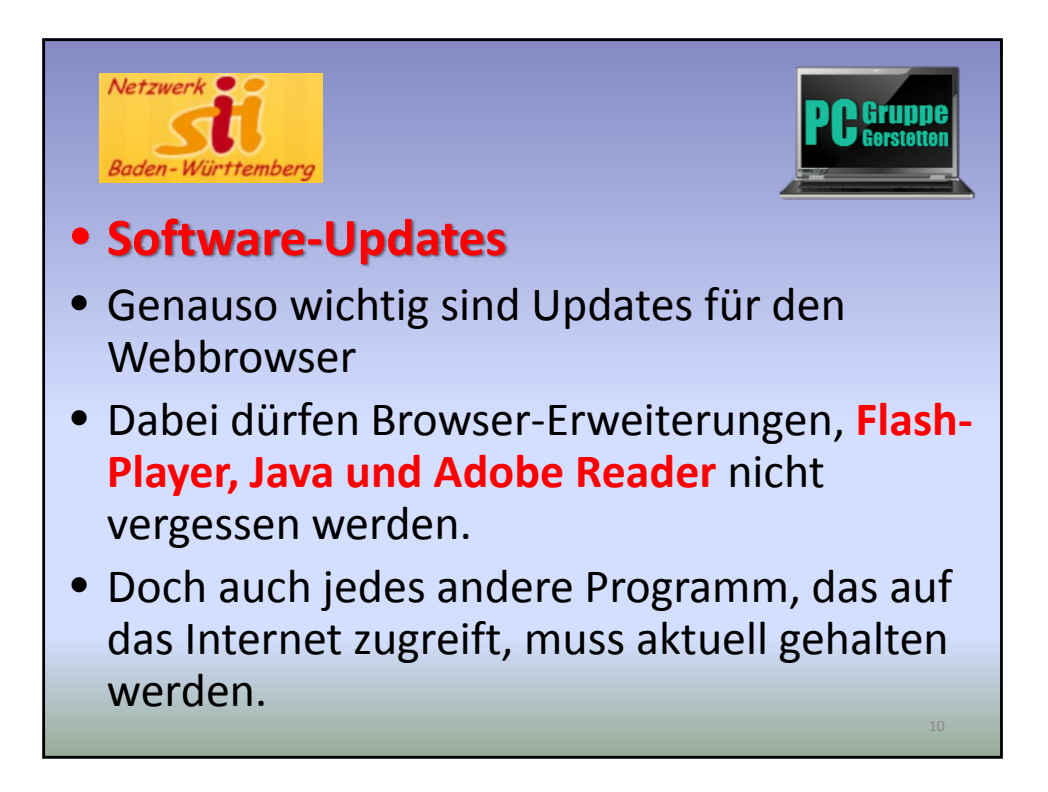

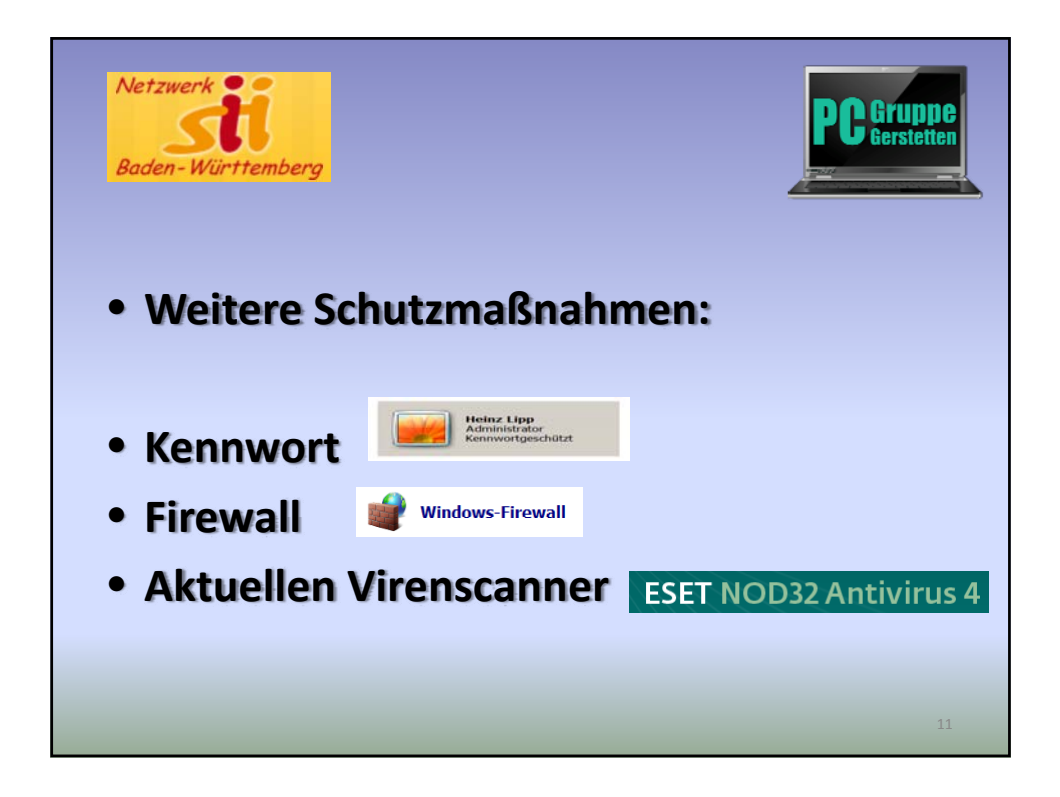

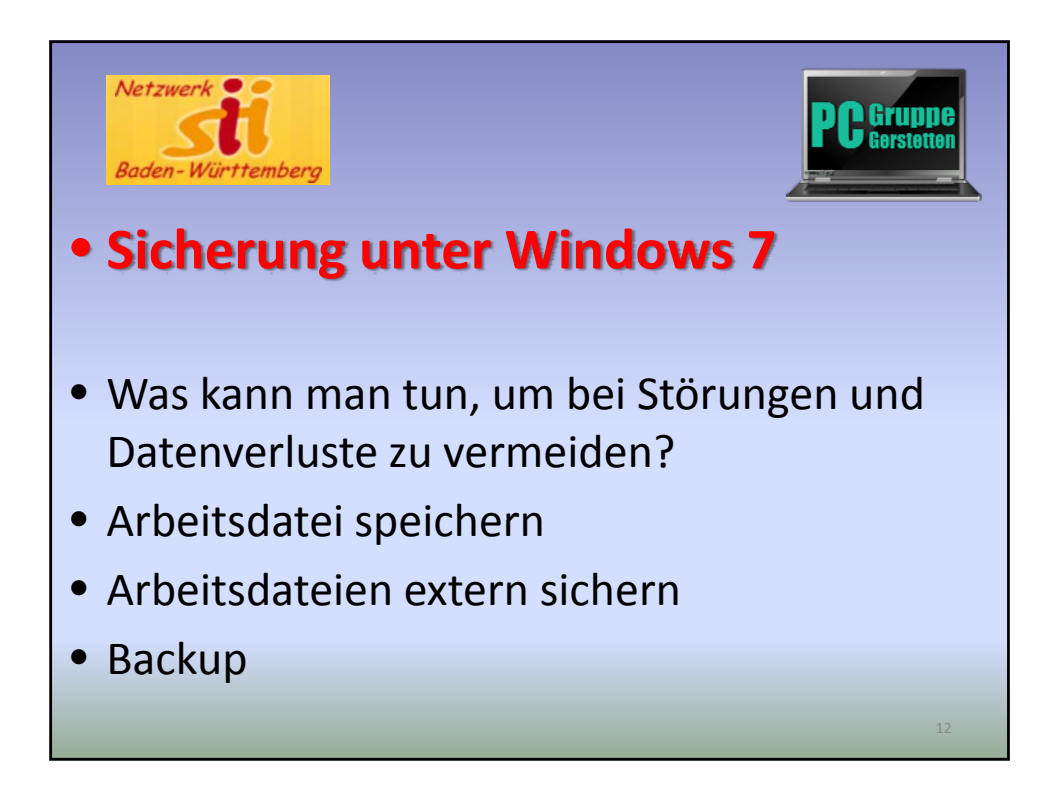

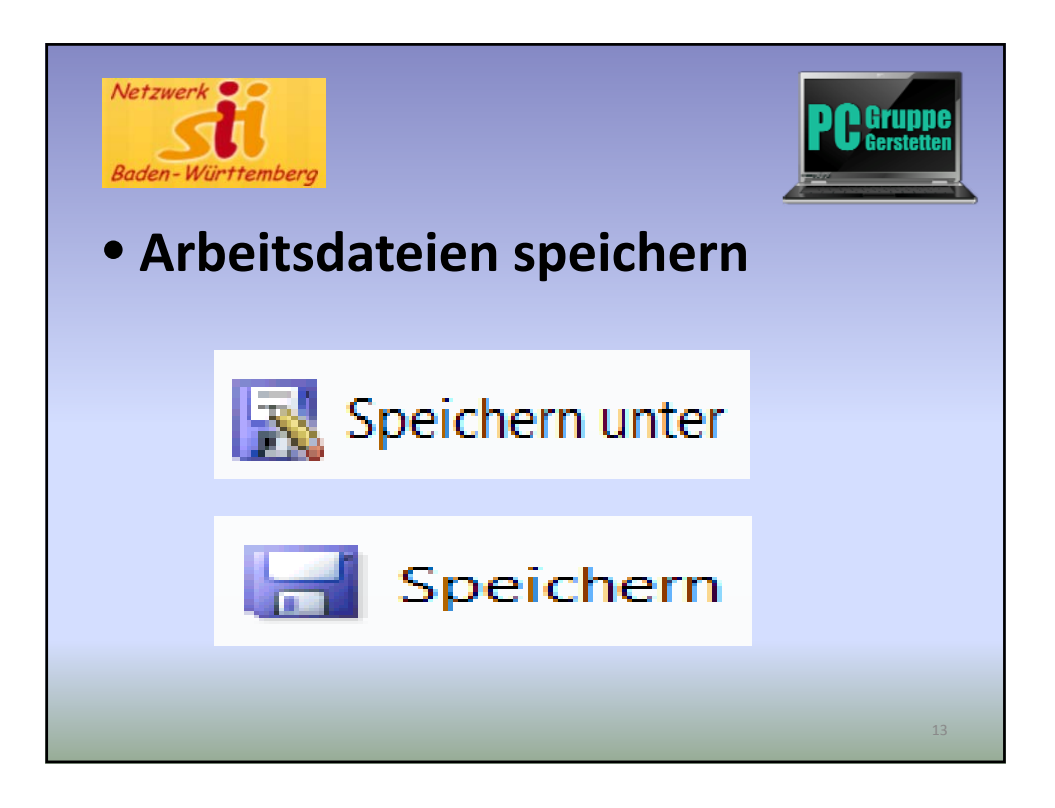

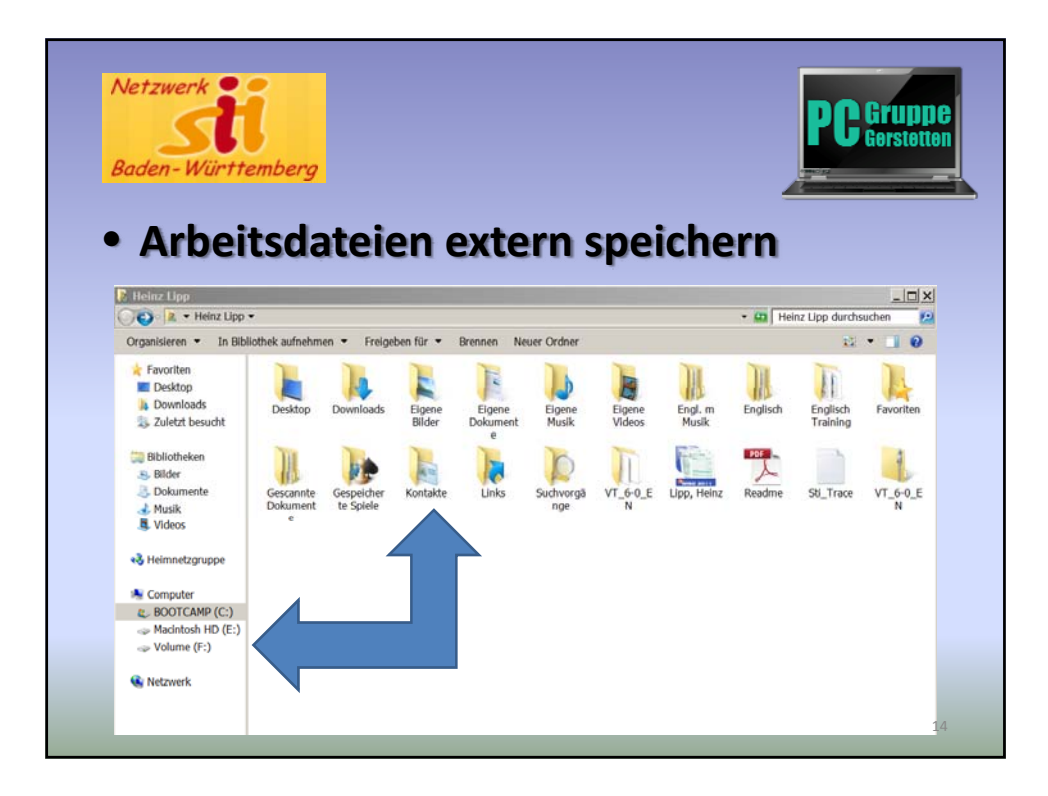

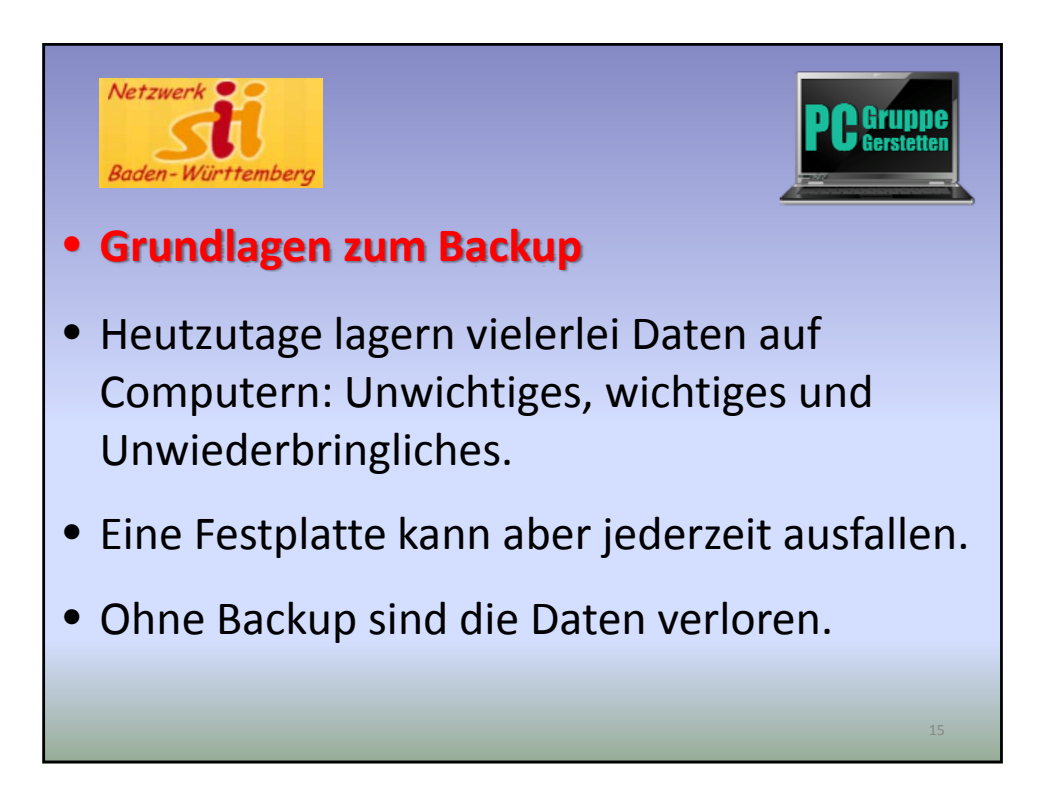

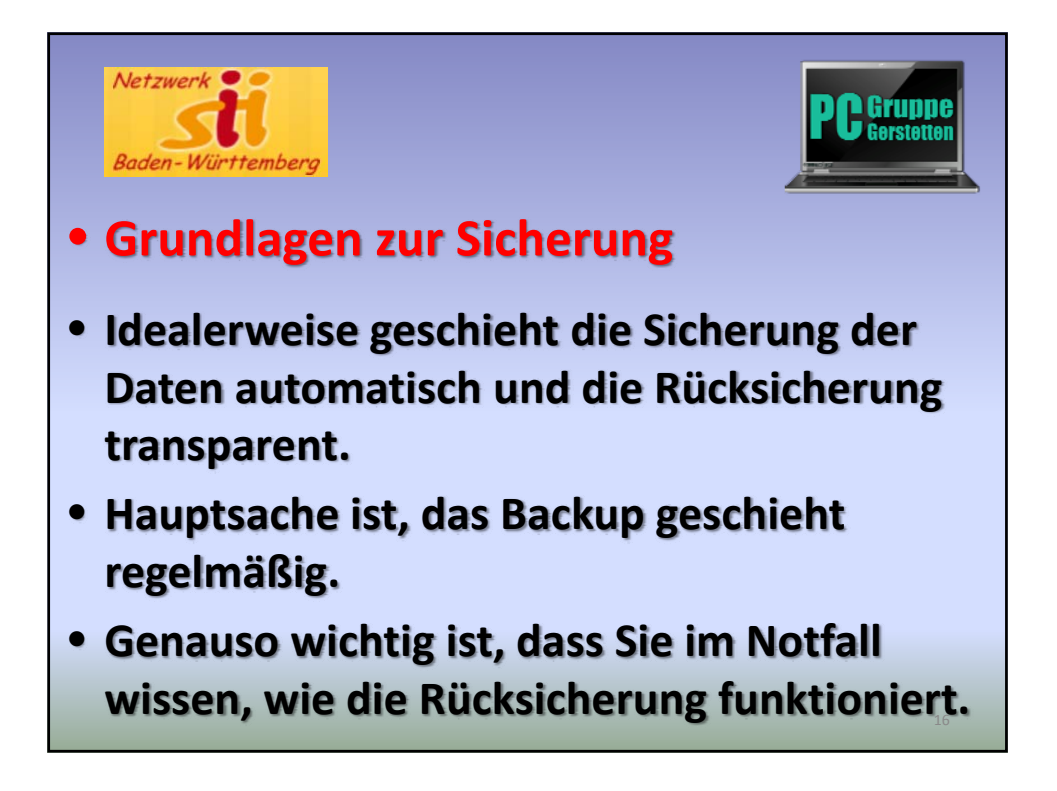

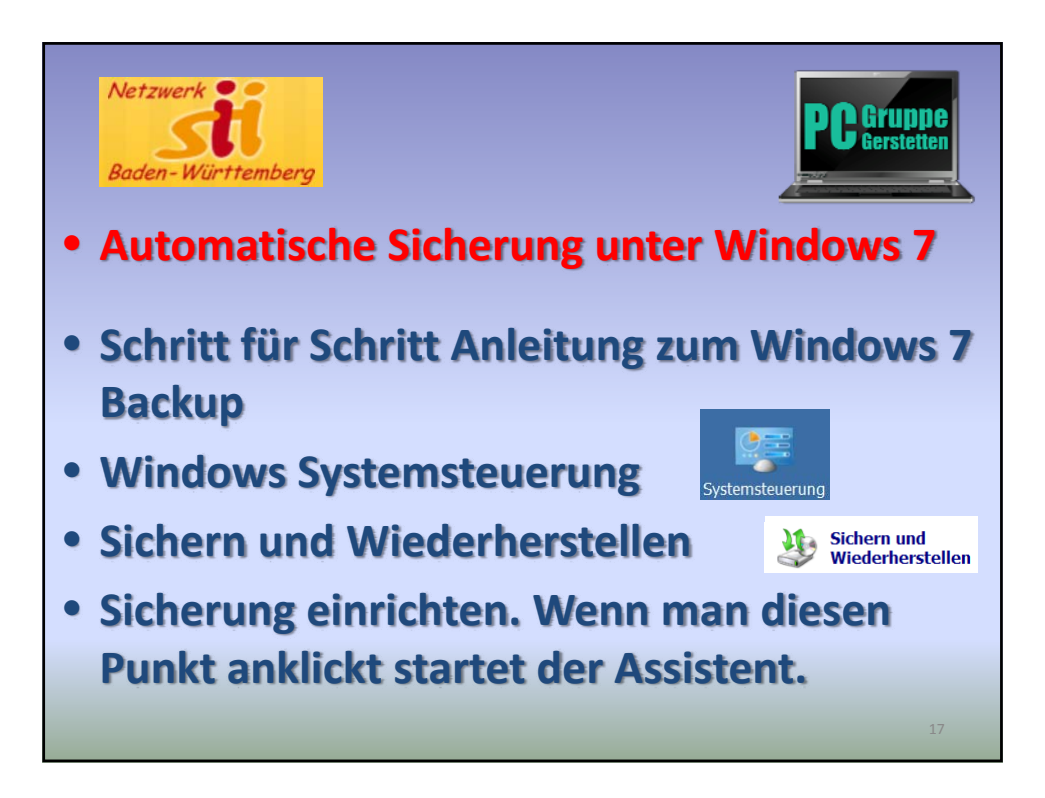

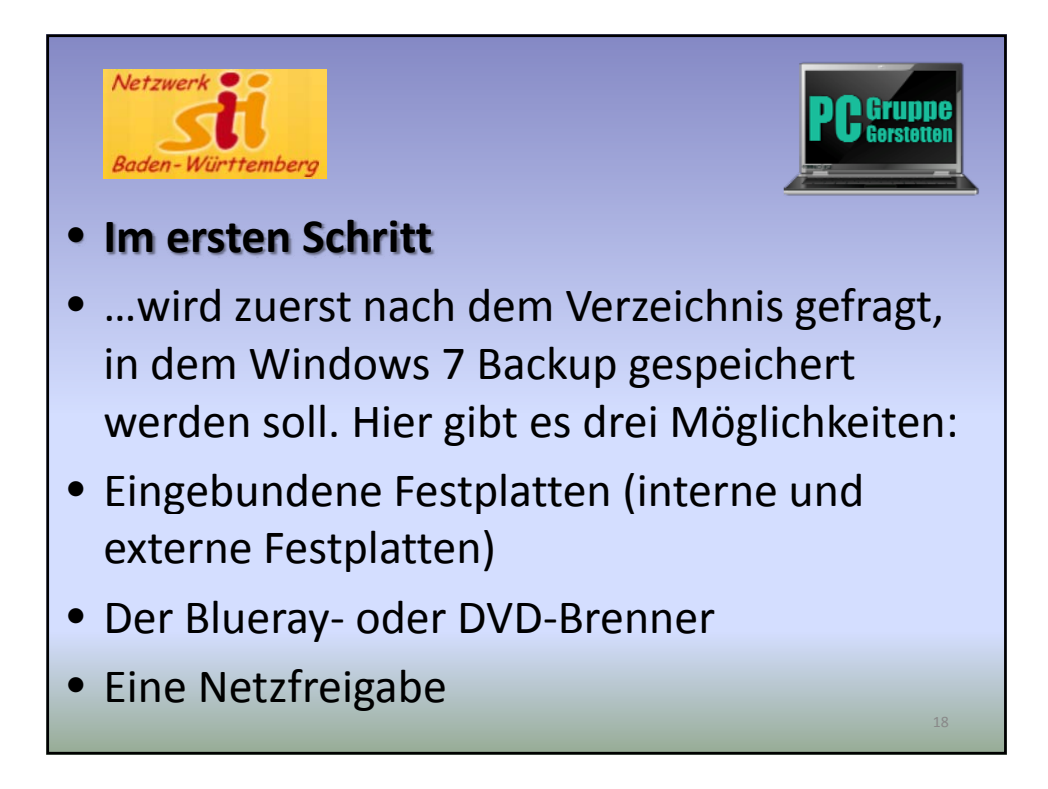

| Netzwerk<br>Baden-Württemberg                                                                                                    | <b>PC</b> Gruppe<br>Gerstetten                                                                                                    |
|----------------------------------------------------------------------------------------------------|----------------------------------------------------------------------------------------------------|
| Es Scherung einrichten<br>Wählen Sie das Verzeichnis aus, in dem Sie die Sicherung speichern möchten.<br>Es wied emgehäm, die Scherung auf einer estenen Festpikte zu speichem. <u>Bistelinen für die Aussahl</u><br>siederung speichem auf | Scherung einrichten Netzwerkadresse auswählen Geben Sie die Netzwerkadresse für die Sicherungsdateien und die beim Zugriff zu verwendenden Ammedäenformationen für Windows Scherung an.                                                                                                    |
| Sicherungsziel Freier Spei. Gesantepte<br>USB (E) [Empfohlen] 97.0 GB 232.9 GB<br>DVD-RW-Laufwerk (F:)                                                                                                    | Networkadrose           \\DEXSTATION.Beckup:Backup: Maschinen\761\           Berspiel:\Server/Freigabe           Networkammeldeinformationen           Windows Backup will need the username and password to access the network location when saving your backup. <u>Which concentrals should Lenter</u> |
| Abtuallisieren In einem Netzwerk speighern…<br>Wjolter Abbrechen                                                                                                    | Renutername admin<br>Kennwort                                                                                                    |
|                                                                                                    | OK Abbreche                                                                                                    |

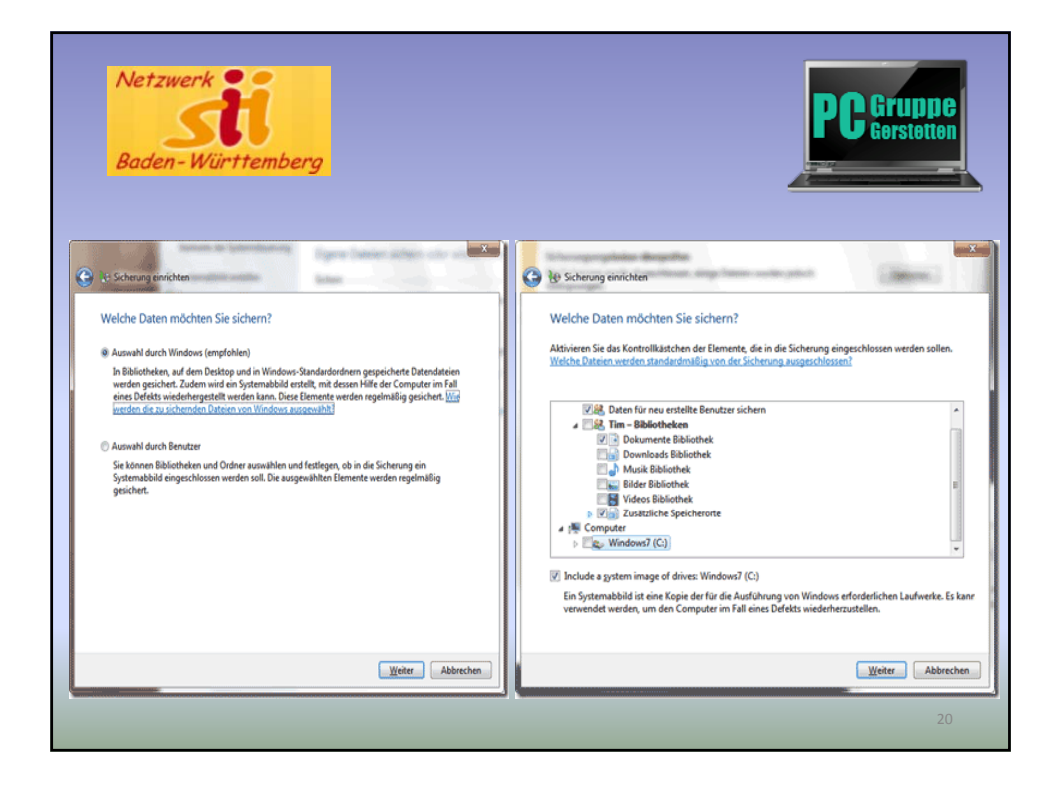

| Netzwerk<br>Baden-Württemberg                                                                                                    |                                                                                                    | PC Gruppe<br>Gerstetten                                                                                                    |
|----------------------------------------------------------------------------------------------------|----------------------------------------------------------------------------------------------------|----------------------------------------------------------------------------------------------------|
|                                                                                                    | Subern und Wederherstelle                                                                                                   | n                                                                                                    |
| Sicherung einrichten                                                                                                    | () 3 • Systemsteuerung •                                                                                                    | Alle Systemsteuerungselemente      Sichern und Wiederherstellen                                                                                                    |
| Wie oft möchten Sie Sicherungen erstellen?         Seid ein leitztm Sicherung von erstellte und geänderte Dateien werden der Sicherung gemäß dem hier         Image: Sicherung auf Basis eines Zeitplans auführen (empfohlen)         Hürligkeit:       Wöchentlich         Iga der Sicherung Montag       •         Uhrzeit:       1000 | Sattebet der<br>Systemstemmang<br>9 Zelpin dektilteren<br>9 Systemsköld erstellen<br>9 Systemsgartundentbilger<br>erstellen | Egne Datein sichen oder vielderherstellen<br>Schen<br>Of: Velame (F:)<br>212,74 GB Her von 28,09 GB<br>Größe der Schemage (1,04 GB<br>Größe der Schemage (1,04 GB<br>Größerhaftet wanden<br>Mahne Schemage (2,05,2011 19:00)<br>Latte Schemage (2,05,2011 19:00)<br>Latte Schemage (2,05,2011 19:00)<br>La |
| OK Abbrechen                                                                                                    |                                                                                                    | Se klonen die maktellen Speicherste politierten Dateien<br>winderhenstellen<br>Ø Arte Berutzenstellen winderhenstellen<br>Ø Anders Scherung für die Winderhenstellung auswählen<br>Systemeinstellungen auf den Computer wiederhenstellen                                                                                                    |
|                                                                                                    |                                                                                                    |                                                                                                    |

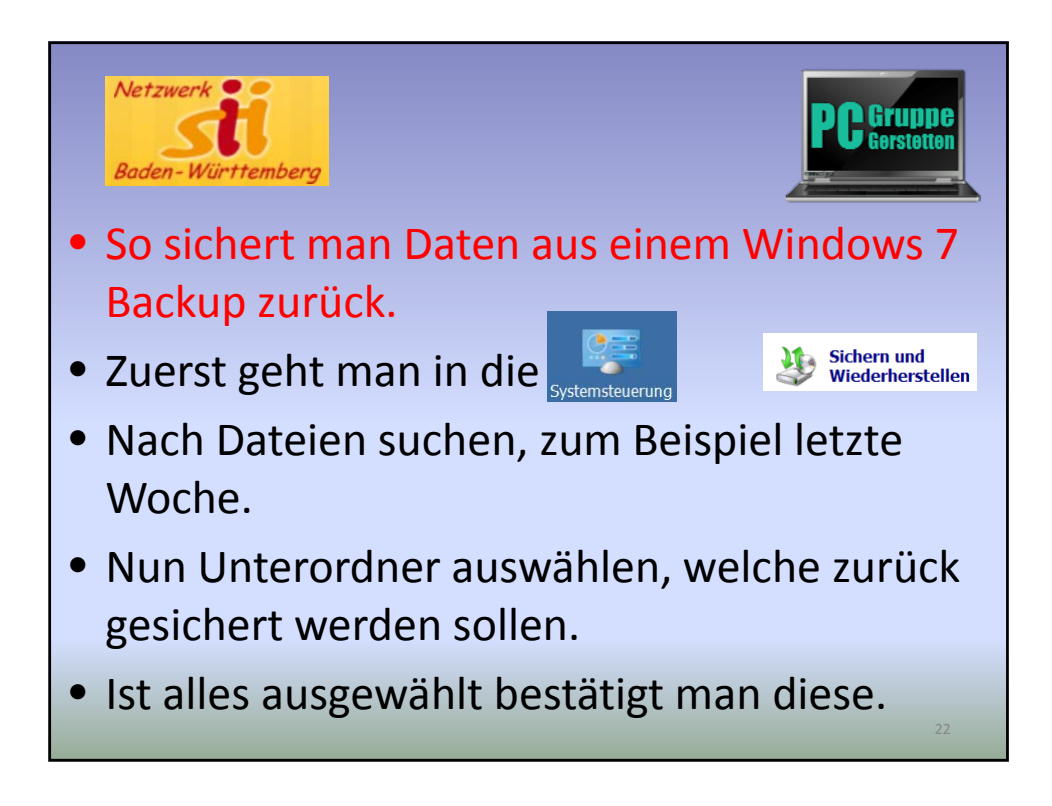

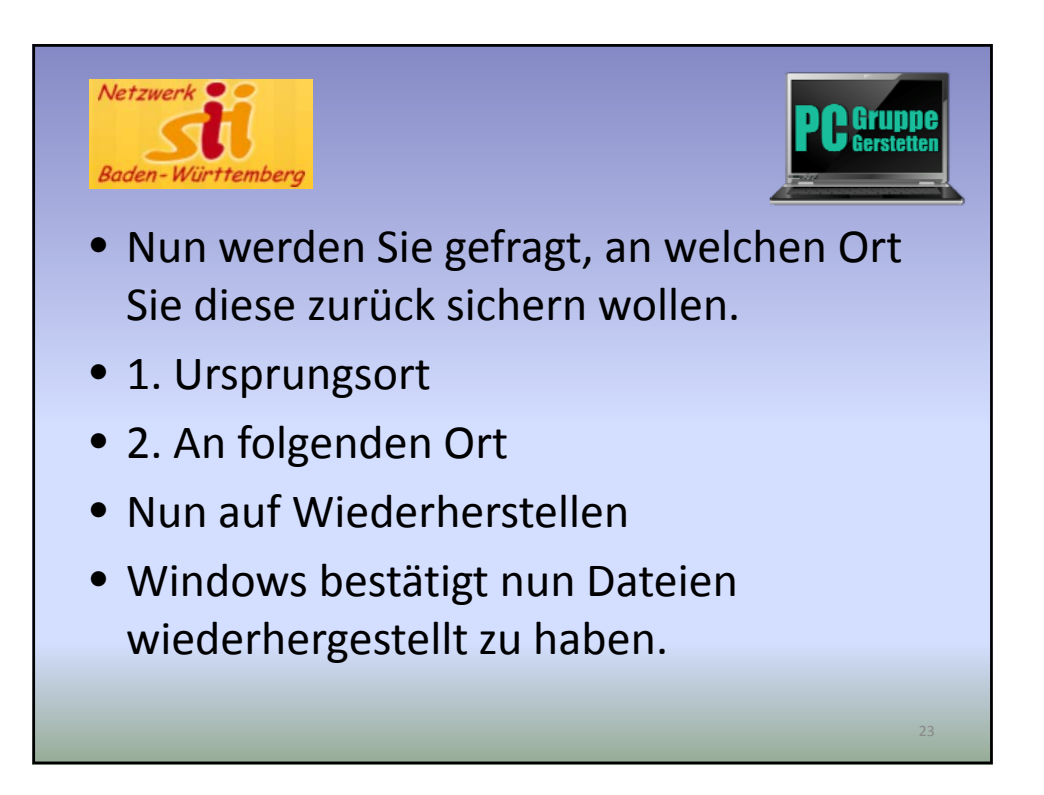

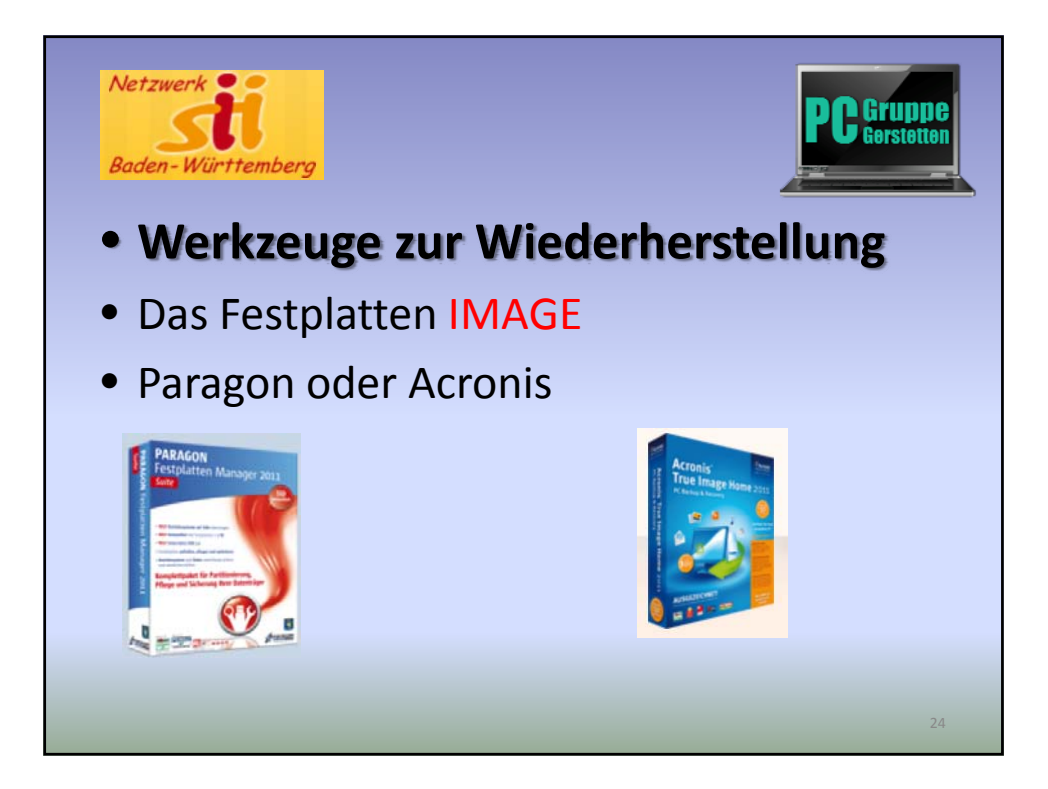

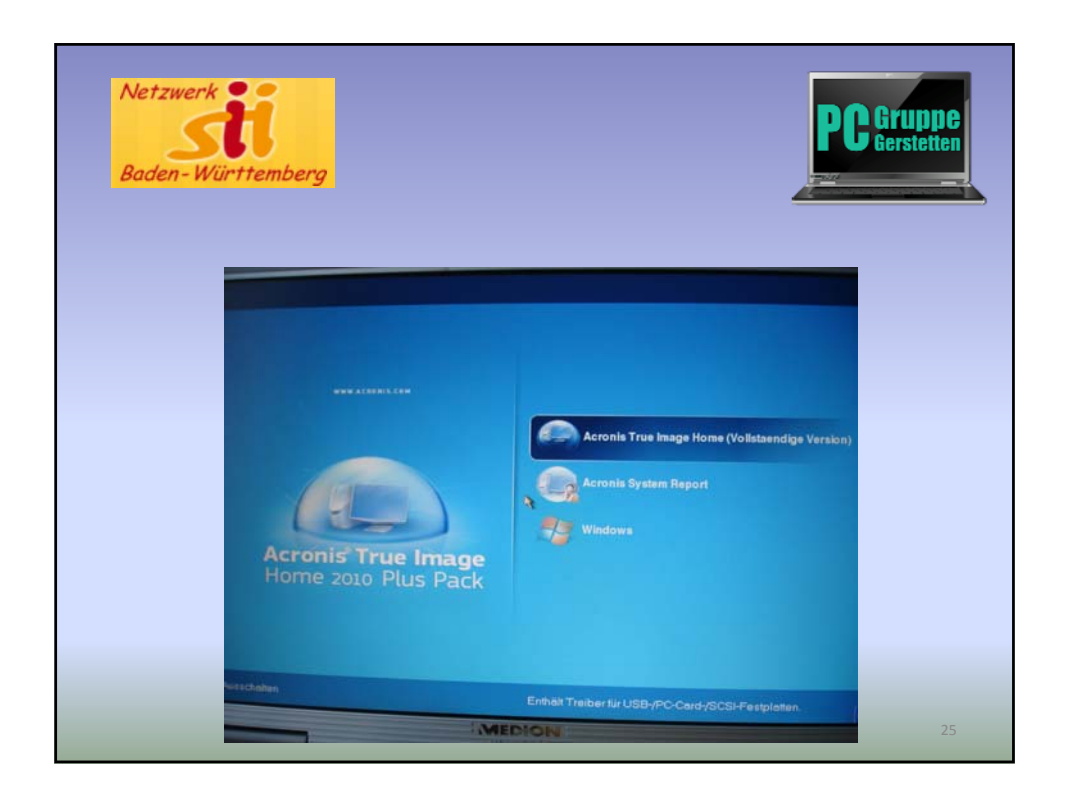

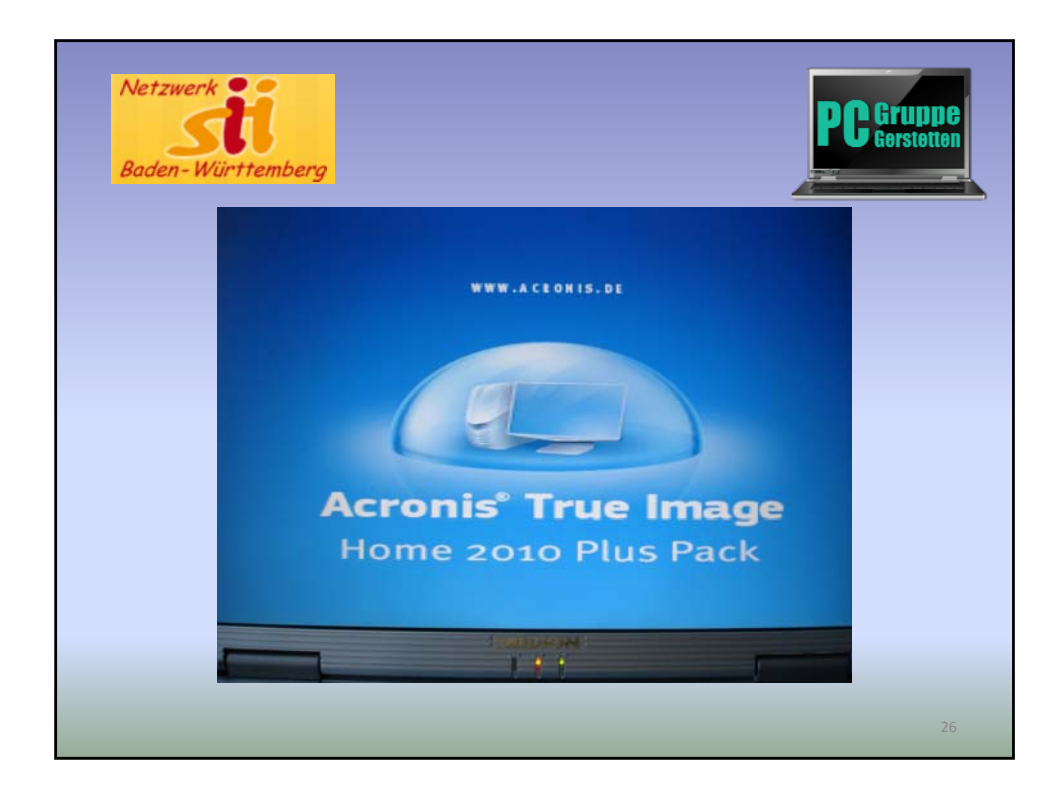

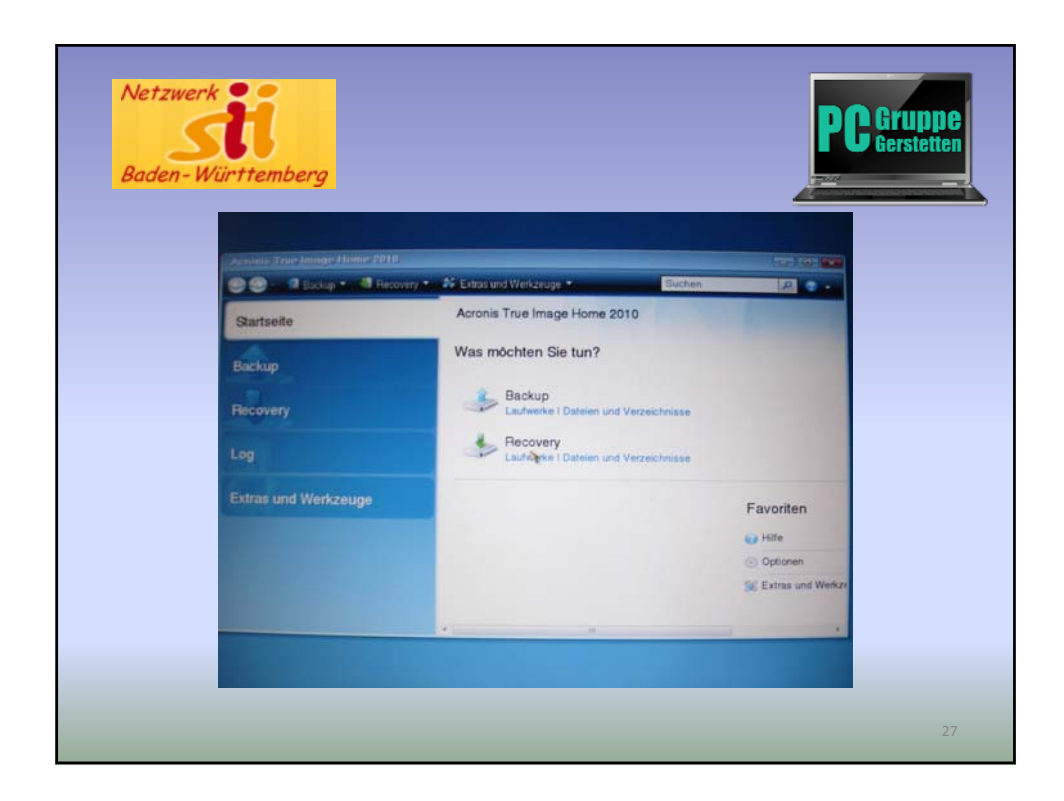

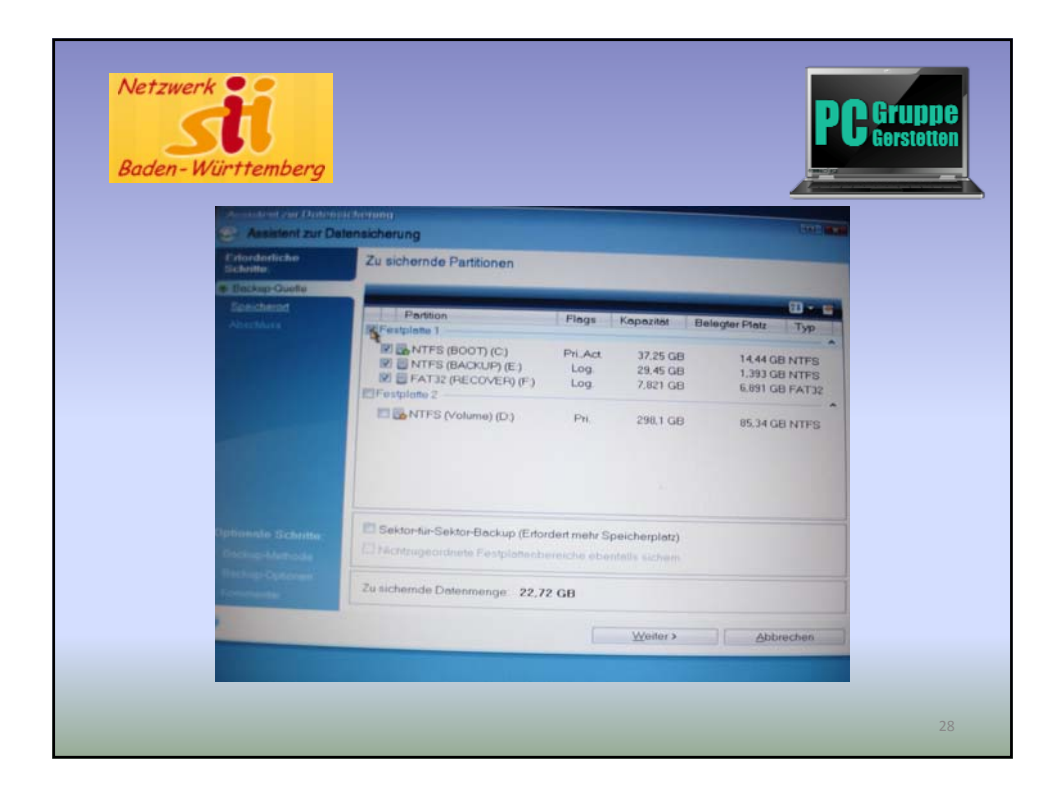

| Baden-Wü | rttember                                   | <mark>g</mark>                                                                                                    |                                                                                                    |                                                                                                    |                                                                                                    |  |
|----------|--------------------------------------------|----------------------------------------------------------------------------------------------------|----------------------------------------------------------------------------------------------------|----------------------------------------------------------------------------------------------------|----------------------------------------------------------------------------------------------------|--|
|          | Ampline and Line                           | Deleosistenung                                                                                                    |                                                                                                    |                                                                                                    | (                                                                                                    |  |
|          | Education                                  | Opportierent exclave                                                                                                    |                                                                                                    |                                                                                                    |                                                                                                    |  |
| c        | * Bastac-Ovella<br>Expecteron<br>Abectives | Abeltspildt<br>BOOT(C)<br>Volkere (D)<br>BACKUP(E)<br>BACKUP(E)<br>BACKUP(E)<br>COFIN/Laufwerk(G)<br>FTP-Verbindingen<br>Nettwerkungebung | Neme<br>\$ \$PECYCLE BN<br>\$ texeented<br>Trashes<br>Arte Datien 1<br>\$ bibd2cbd3be3cle61b5e990dd<br>Bilder<br>\$ config<br>DESISCAN<br>\$ Eigene Bidser<br>\$ Eigene eBidser<br>\$ Eigene eBidser<br>\$ Eigene eBidser<br>\$ Eigene eBidser<br>\$ Eigene eBidser<br>\$ Eigene eBidser<br>\$ Eigene Mutak | Datum<br>19.02 11 14<br>08.02 11 18<br>08.02 11 18<br>01.06 10 08<br>21 01 10 07<br>21 01 10 07<br>21 01 10 07<br>21 01 10 07<br>21 01 10 07<br>21 01 10 07<br>21 01 10 07<br>21 01 10 07<br>21 01 10 07 | Typ Control of the second second seco |  |
|          |                                            | Dateigome D'MeinBackup tit<br>Dateityp Backup-Archive (*                                                                                  | n filo)                                                                                                    | • [                                                                                                    | Namen     erstellen     ·     Abbrechen                                                                                                    |  |
|          |                                            | können dies ober                                                                                                    | in den Optionen andern                                                                                                    |                                                                                                    | obrechen                                                                                                    |  |

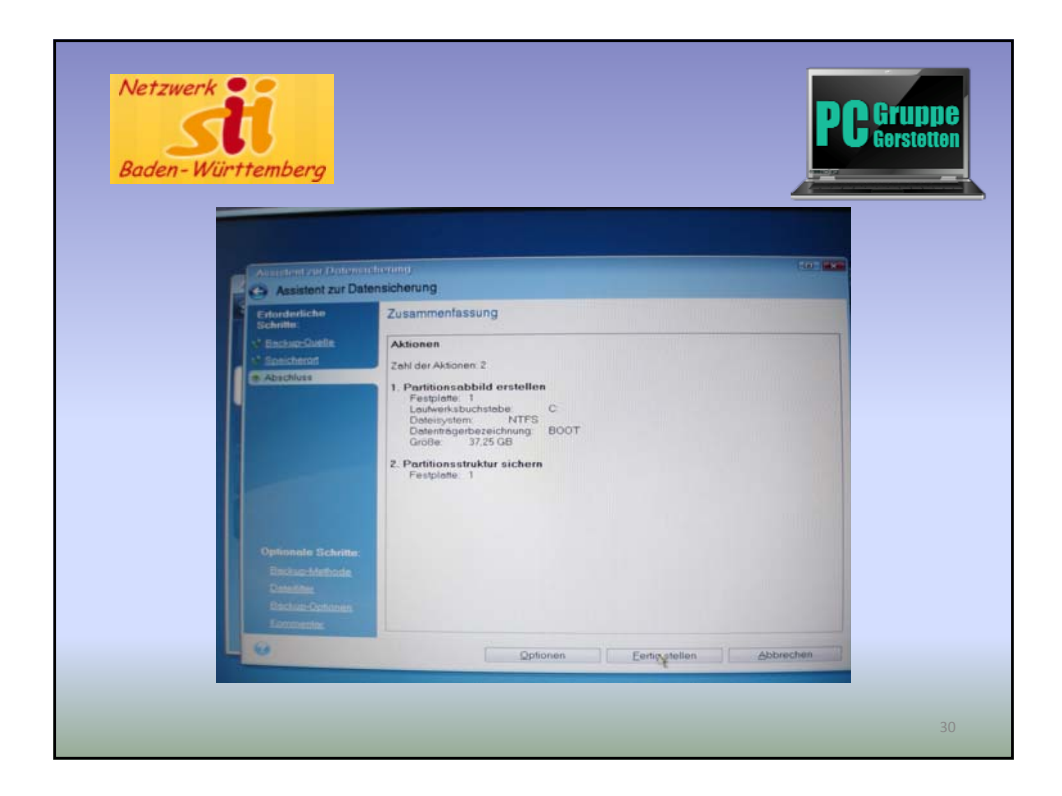

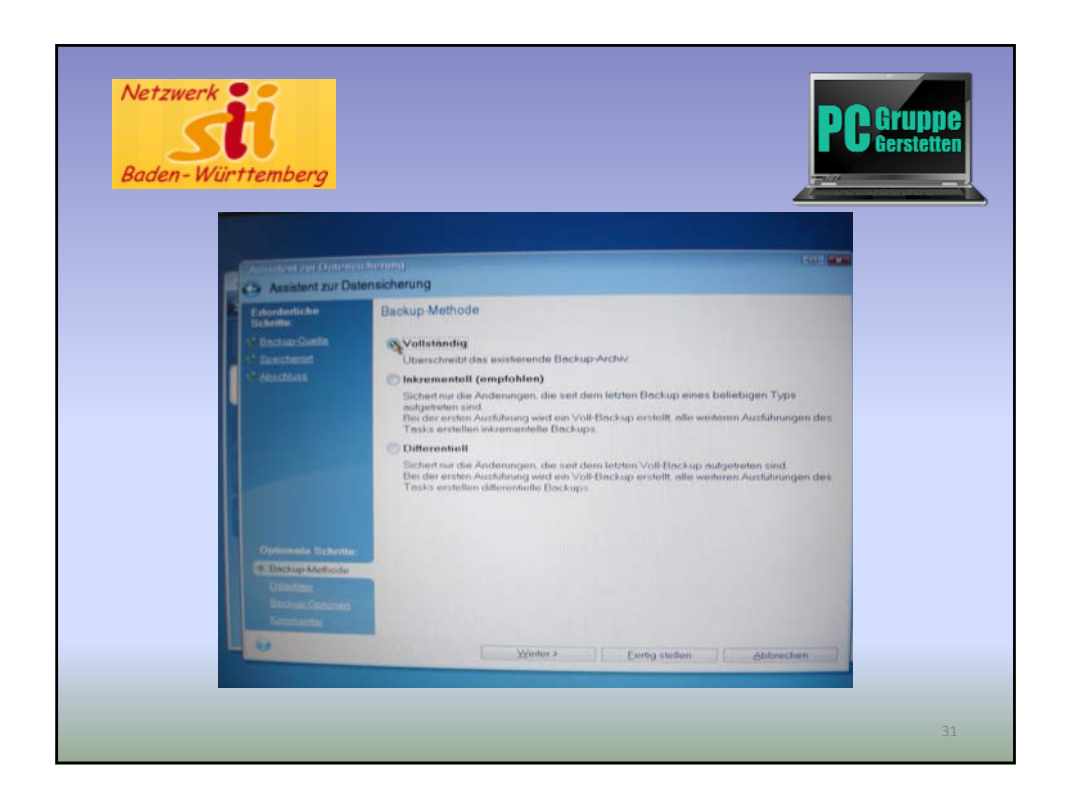

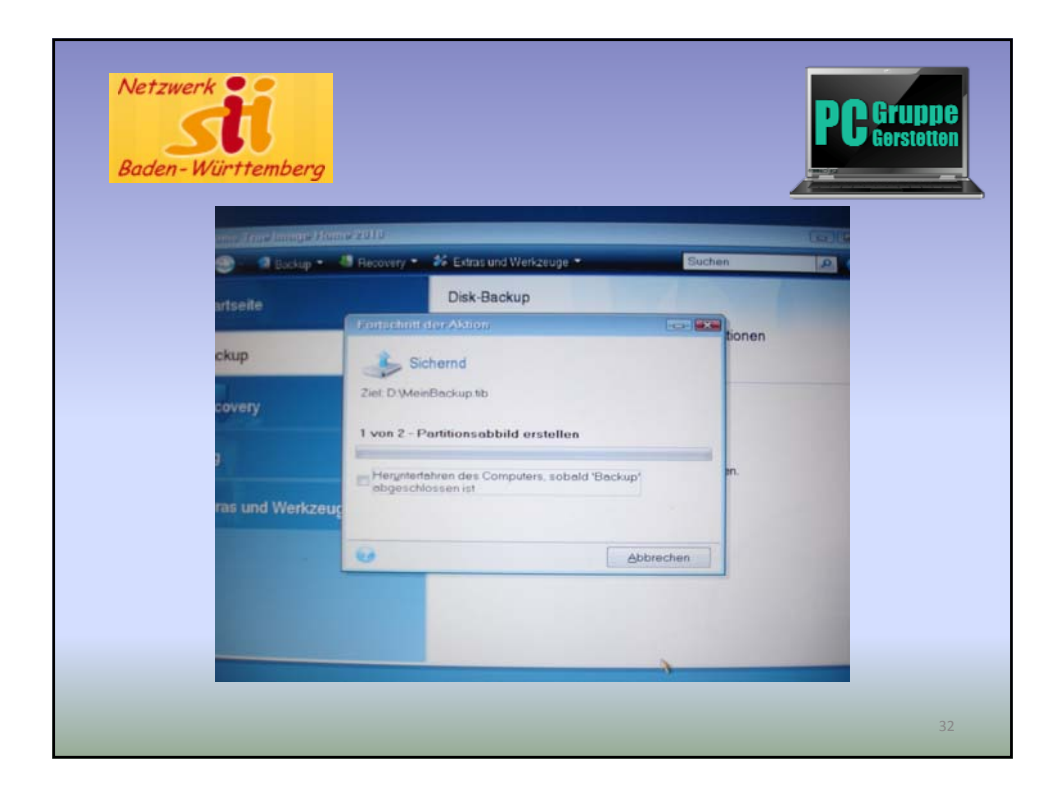

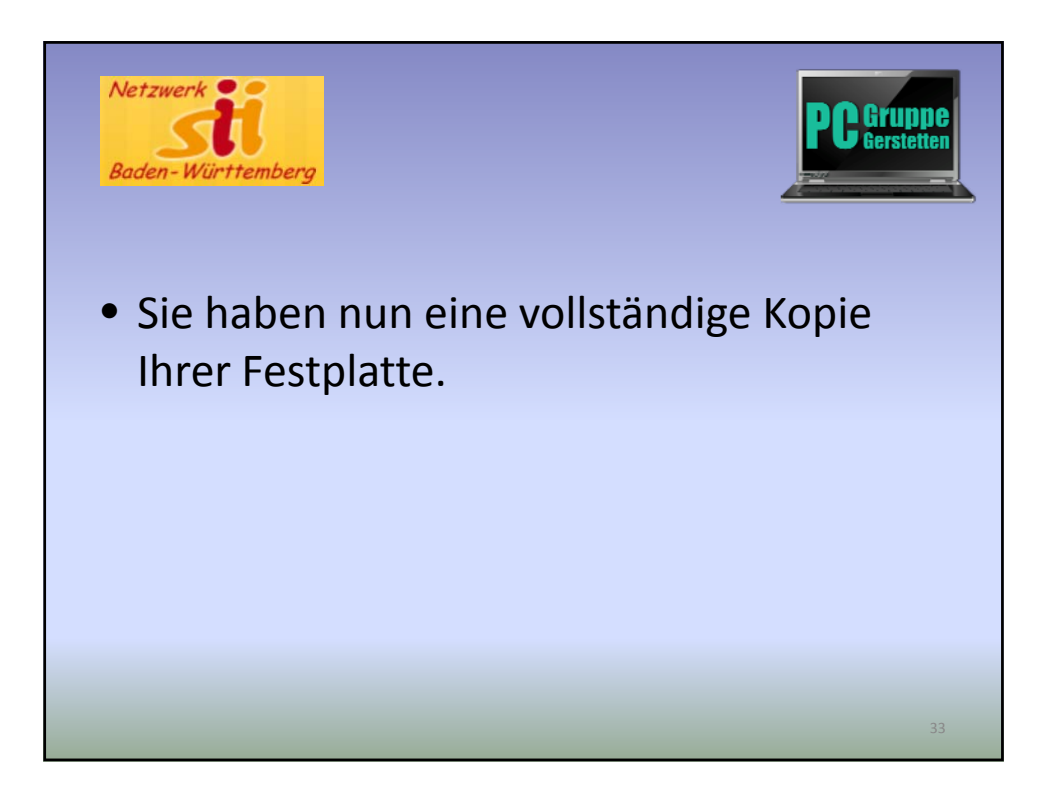

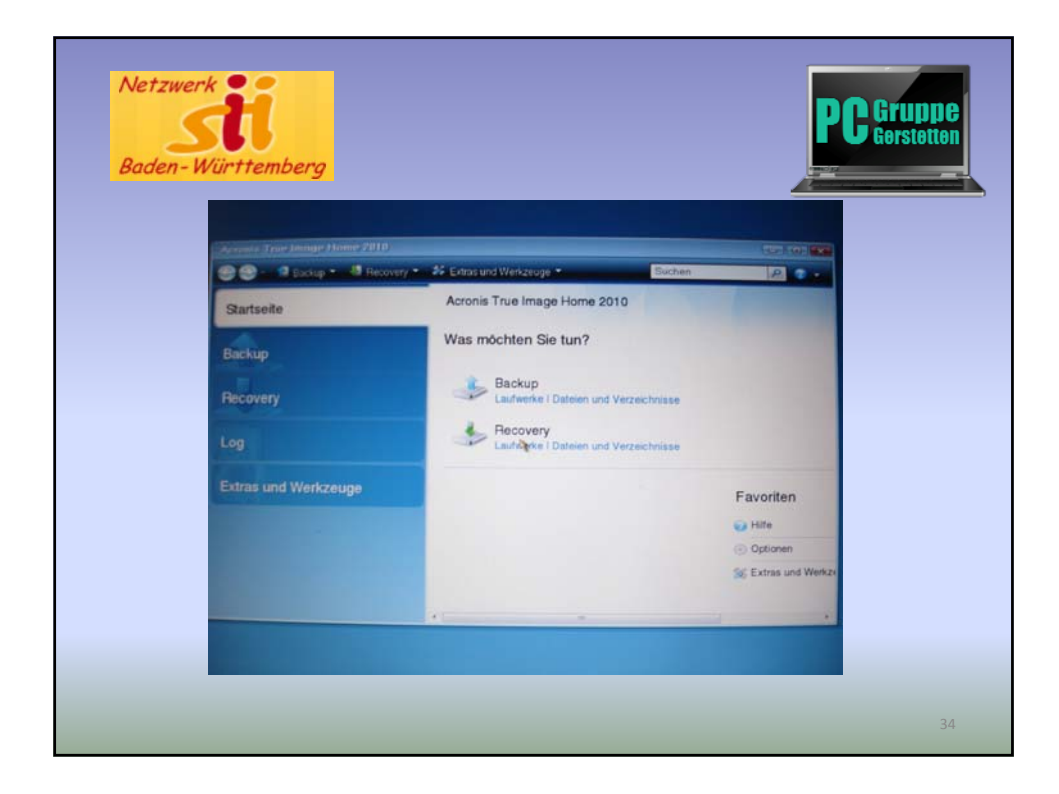

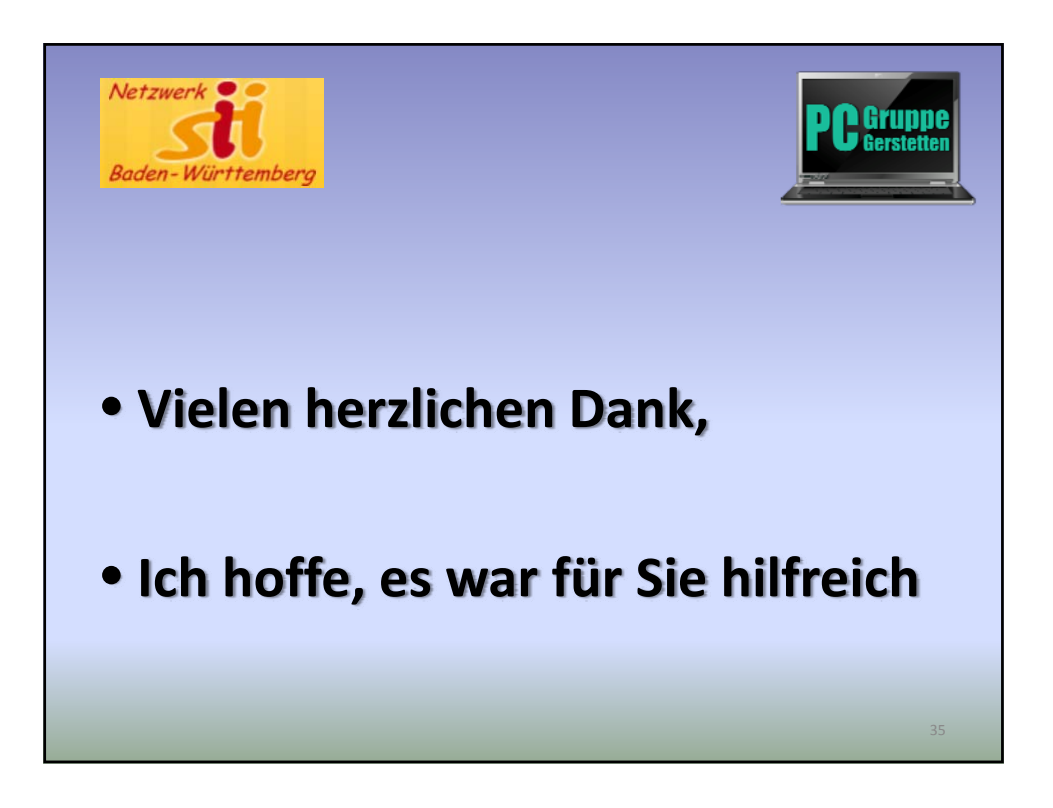

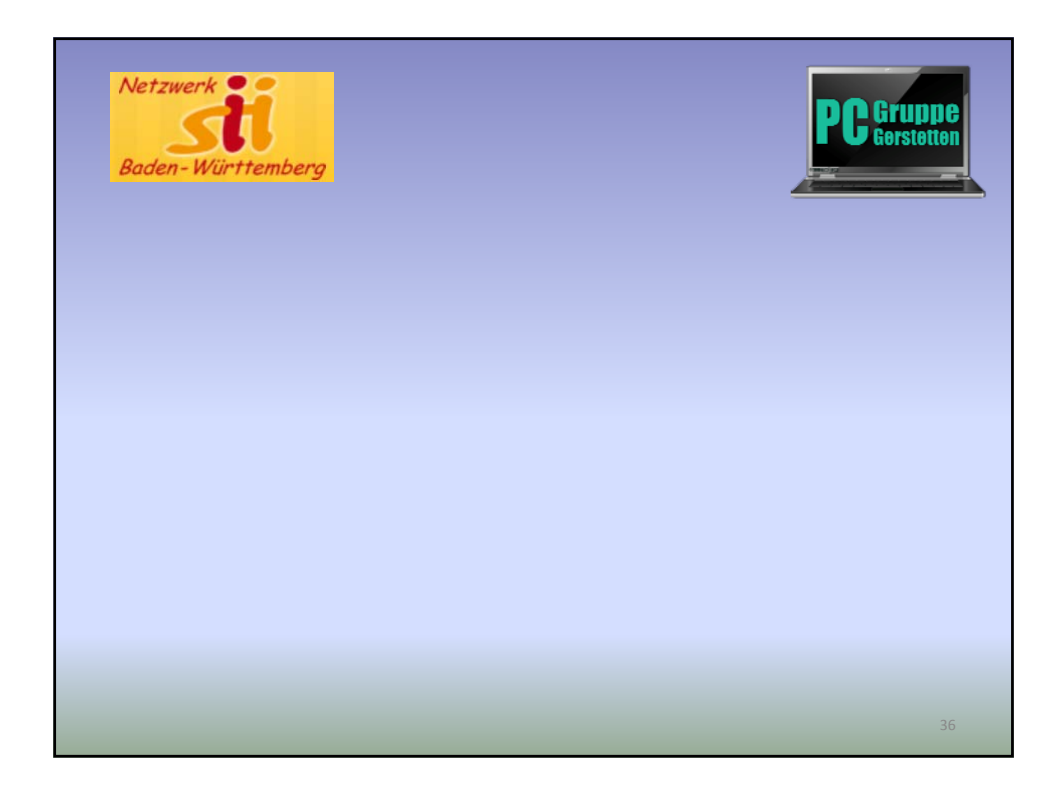